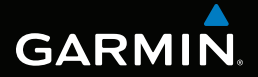

# Rino<sup>®</sup> 650N-serien

# användarhandbok

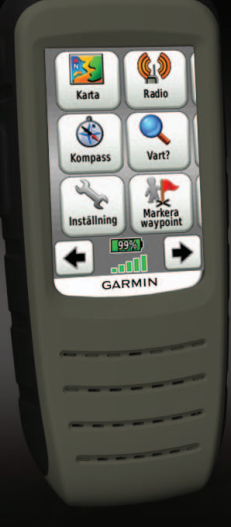

#### © 2012 Garmin Ltd. eller dess dotterbolag

Med ensamrätt. Den här användarhandboken skyddas av upphovsrättslagen och får inte kopieras, vare sig helt eller delvis, utan skriftligt tillstånd från Garmin. Garmin förbehåller sig rätten att ändra eller förbättra sina produkter och att förändra innehållet utan skyldighet att meddela någon person eller organisation om sådana ändringar eller förbättringar. Se www.garmin.com för aktuella uppdateringar och ytterligare information om hur produkten används.

Garmin®, Garmin-logotypen, BlueChart®, City Navigator®, Rino® och TracBack® är varumärken som tillhör Garmin Ltd. eller dess dotterbolag, och är registrerade i USA och i andra länder. HomePort<sup>™</sup>, BaseCamp<sup>™</sup>, chirp<sup>™</sup> och ANT+<sup>™</sup> är varumärken som tillhör Garmin Ltd. eller dess dotterbolag. De här varumärkena får inte användas utan skriftligt tillstånd från Garmin.

Windows<sup>®</sup> är ett registrerat varumärke som tillhör Microsoft Corporation i USA och/eller andra länder. Mac<sup>®</sup> är ett registrerat varumärke som tillhör Apple Computer, Inc. microSD<sup>™</sup> är ett varumärke som tillhör SD-3C, LLC. Bluetooth<sup>®</sup>-märket och logotyperna ägs av Bluetooth SIG, Inc. och all användning av sådana märken av Garmin är licensierad. Övriga varumärken och varunamn tillhör respektive ägare.

# Innehållsförteckning

| Komma igång                   | 1 |
|-------------------------------|---|
| Konventioner för handboken    | 1 |
| Registrera enheten            | 1 |
| Mer information               | 1 |
| Knappar och antenner          | 2 |
| Batteriinformation            | 3 |
| Söka satellitsignaler         | 5 |
| Sätta på bakgrundsbelysningen | 5 |
| Låsa skärmen                  | 5 |
|                               |   |

### Radio.....

| Waypoints och spår              | .11 |
|---------------------------------|-----|
| Statusindikatorer för radiosida | 9   |
| Om peer-to-peer-positionering   | 9   |
| Anteckningar                    | 8   |
| Om kontakter                    | 7   |
| Radioinställningar              | 7   |
| Välja en kanal                  | 6   |
| Stänga av ljudet till radion    | 6   |
|                                 |     |

### Waypoin Om delni

| tallningar7<br>akter7<br>ngar8<br>-to-peer-positionering9<br>dikatorer för radiosida9 | Anp<br>Anp<br>Ska     |
|---------------------------------------------------------------------------------------|-----------------------|
| <b>nts och spår11</b><br>ts11<br>ing av data12                                        | Syst<br>Bilds<br>Blue |
| 11 I ST D' 050NI                                                                      |                       |

.6

| Spår                             | .12 |
|----------------------------------|-----|
| Navigera i ett sparat spår       | .13 |
| Navigering                       | 14  |
| Navigera till en destination     | .14 |
| Karta                            | .15 |
| Kompass                          | .15 |
| Navigera till en kontakt         | .17 |
| Geocache                         | .17 |
| Rutter                           | .18 |
| Använda Kurs mot mål             | .19 |
| Starta navigeringen till en MÖB- |     |
| plats (man överbord)             | .19 |
| Skicka ett nödlarm               | .20 |
| Avbryta navigering               | .20 |
| Anpassa enheten                  | 21  |
| Anpassa datafälten               | .21 |
| Anpassa Hemskärmen               | .21 |
| Skapa en egen profil             | .21 |
| Anpassa specifika sidor          | .22 |
| Systeminställningar              | .23 |
| Bildskärmsinställningar          | .24 |
| Bluetooth®-inställningar         | .24 |

#### Innehållsförteckning

| Ställa in enhetssignaler           | .25 |
|------------------------------------|-----|
| Kartinställningar                  | .25 |
| Spårinställningar                  | .26 |
| Ändra måttenheterna                | .27 |
| Tidsinställningar                  | .27 |
| Inställningar för positionsformat. | .27 |
| Riktningsinställningar             | .28 |
| Höjdmätarinställningar             | .28 |
| Geocacheinställningar              | .29 |
| Ruttinställningar                  | .30 |
| Marina kartinställningar           | .31 |
| Träning                            | .32 |
| Nollställa data                    | .32 |
| Verktyg                            | .33 |
| Färddator                          | .33 |

| Färddator                   | 33 |
|-----------------------------|----|
| Höjdprofil                  | 33 |
| Visa kalender och almanacka | 33 |
| Beräkna storleken på        |    |
| ett område                  | 33 |
| Ställa in larm              | 34 |
| Öppna stoppuret             | 34 |
| Visa bilder                 | 34 |

| Enhetsinformation               | .35 |
|---------------------------------|-----|
| Uppdatera programvaran          | .35 |
| Visa enhetsinformation          | .35 |
| Specifikationer                 | .35 |
| Om batterierna                  | .36 |
| Sköta enheten                   | .37 |
| Ansluta ett Bluetooth® -headset | .38 |
| Datahantering                   | .39 |
| Bilagor                         | .42 |
| Ytterligare kartor              | .42 |
| Tillbehör                       | .42 |
| Alternativ för datafält         | .44 |
| Felsökning                      | 48  |
| Index                           | .50 |

# Komma igång

### 

Guiden Viktig säkerhets- och produktinformation, som medföljer i produktförpackningen, innehåller viktig information och produktvarningar.

Första gången du använder enheten ska du utföra följande uppgifter för att konfigurera enheten och lära dig de grundläggande funktionerna.

- 1. Installera batteriet (sidan 3).
- 2. Ladda batteriet (sidan 4).
- 3. Installera VHF-antennen (sidan 4).
- 4. Hämta satellitsignaler (sidan 5).
- 5. Välj en kanal (sidan 6).
- 6. Kalibrera kompassen (sidan 15).
- 7. Registrera enheten (sidan 1).

# Konventioner för handboken

Alla sidor finns på hemskärmen. Använd ← eller → om du vill bläddra genom sidorna. De små pilarna (>) som används i texten anger att du ska välja flera objekt efter varandra, t.ex. "Välj **Ta bort** > **Ja**".

# Registrera enheten

- Gå till http://my.garmin.com.
- Spara inköpskvittot, i original eller kopia, på ett säkert ställe.

# Mer information

- Gå till www.garmin.com för att hämta de senaste handböckerna.
- Gå till http://buy.garmin.com eller kontakta din Garmin-återförsäljare för information om tillbehör och utbytesdelar.

#### Komma igång

|        | 5<br>4 |                  |
|--------|--------|------------------|
| Objekt | Namn   | Beskrivning      |
| 1      | CDC    | GPS-antenn för   |
| 0      | GPS    |                  |
| 0      | GPS    | satellitsignaler |

| jekt | Namn | Beskrivning                        |
|------|------|------------------------------------|
| -    | GPS  | GPS-antenn för<br>satellitsignaler |
|      | VHF  | VHF-antenn för radio.              |

| 0 | Θ   | Håll nedtryckt för att<br>sätta på eller stänga av<br>enheten.<br>Välj för att justera<br>bakgrundsbelysning,<br>volym, squelchnivå och<br>för att låsa eller låsa upp<br>skärmen.                                         |
|---|-----|----------------------------------------------------------------------------------------------------|
| 4 | PTT | Håll nedtryckt för att<br>prata. PTT står för push-<br>to-talk.                                                                                                    |
| 6 | (•  | Välj för att skicka ut en<br>samtalston. Om den<br>är aktiverad (sidan 9)<br>skickar samtalsknappen<br>din position när den<br>släpps upp.<br>Håll den nedtryckt i 3<br>sekunder för att skicka ett<br>nödlarm (sidan 20). |

**OBS!** Tryck inte på **PTT** om det inte finns någon VHF-antenn ansluten.

# Batteriinformation

### 

Den här produkten innehåller ett litiumjonbatteri. För att förhindra personskador eller skador på produkten på grund av att batteriet utsätts för extrem hetta ska enheten inte förvaras i direkt solljus.

Enheten drivs av det medföljande litiumjonbatteriet eller ett alternativt alkaliskt batteri, där fyra AA-batterier används.

För tips om hur du maximerar batteriets livslängd och ytterligare batteriinformation, se sidan 36.

### Installera litiumjonbatteriet

 Passa in metallkontakterna på batteriet 
 <u>O</u> mot metallkontakterna på enhetens baksida.

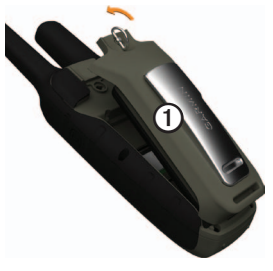

- 2. Tryck försiktigt batteriet på plats.
- 3. Vrid D-ringen medurs.

Komma igång

### Ladda litiumjonbatteriet

Innan du använder enheten första gången ska batteriet laddas upp helt. Enheten laddas inte utanför temperaturområdet 0 °C till 45 °C (32 °F till 113 °F).

- 1. Anslut nätadaptern till ett vanligt vägguttag.
- 2. Lyft på väderskyddslocket.
- 3. Stick in den lilla änden på nätadaptern i tvåstiftskontakten ①.

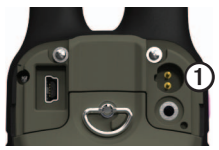

4. Fulladda enheten.

Det tar 6 timmar att ladda ett urladdat batteri.

# Installera VHF-antennen

**OBS!** Tryck inte på **PTT** om det inte finns någon VHF-antenn ansluten.

1. Välj lämplig antenn för området:

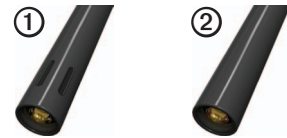

- Om du är i Norge väljer du antennen med spår ①.
- Om du är i Sverige väljer du antennen utan spår 2.
- Skruva i antennen i VHFantennkontakten på den övre delen av enheten.
- 3. Håll <sup>1</sup> nedtryckt för att sätta på enheten.
- Välj Inställning > Radio > Frekvensband.
- 5. Välj Norge eller Sverige.

# Söka satellitsignaler

Det kan ta 30 till 60 sekunder att söka signaler.

- 1. Gå utomhus till en öppen plats.
- 2. Slå på enheten.
- 3. Vänta medan enheten söker efter satelliter.

Ett frågetecken blinkar när enheten fastställer din plats.

Staplarna anger GPS-signalens styrka. När staplarna är gröna har satellitsignaler hittats.

# Sätta på bakgrundsbelysningen

Belysningen släcks efter en tid av inaktivitet. Information om hur du ändrar tidsinställningen för bakgrundsbelysningen finns på sidan 24.

- Välj 🛈.
- Tryck på skärmen.

Bakgrundsbelysningen tänds även av

varningar och meddelanden.

### Justera bakgrundsbelysningens ljusstyrka

Bakgrundsbelysningen varierar beroende på strömkälla. Till exempel är den högsta inställningen för bakgrundsbelysning då enheten körs med AA-batterier lägre än den högsta inställningen då den körs på litiumjonbatteriet. Det här ger AA-batteriet en längre batteritid.

- 1. När enheten är påslagen väljer du 🛈.
- 2. Använd + och om du vill justera ljusstyrkan.

# Låsa skärmen

**OBS!** Den här åtgärden gör inte att knapparna låses.

- 1. Välj 🛈.
- 2. Välj Lås skärm.

# Radio

Den här produkten får endast användas på specifika radiofrekvenser, vilka varierar beroende på användningsland. Detaljer om produktens radiofrekvens hittar du i produktförpackningen eller på www.garmin.com.

# Stänga av ljudet till radion

- 1. Välj 🛈.
- 2. Välj Volym.

# Välja en kanal

### OBS!

GPS-prestanda kan påverkas vid överföring på Norge-kanaler 1, 3, 5 och 7.

- 1. Välj Radio > Kanal.
- 2. Använd + eller för att välja en kanal.

### Söka kanaler

Du kan söka igenom kanalerna efter röstaktivitet.

Välj Radio > Sök.

### Ställa in en söklista

Du kan välja vilka kanaler och koder som ska sökas igenom. Att välja specifika kanaler och koder minskar söktiden och bidrar till att förhindra att en överföring missas.

- Välj Radio > > Inställning scanlista.
- 2. Välj en kanal att lägga till.
- 3. Välj 🗸.

# Övervaka för aktivitet

Du kan övervaka en enskild kanal för aktivitet, däribland statiska och svaga röstsignaler. Det är till hjälp om en signal hamnar utom räckhåll.

# Välj Radio > Övervaka.

# Radioinställningar

Välj Inställning > Radio.

- Skicka plats skicka din aktuella position efter varje sändning (sidan 9).
- Tillåt avsökning aktiverar avsökning. Med hjälp av avsökning kan en annan Rino-användare få din position genom att skicka en avsökningsbegäran.
- Strömnivå justerar strömnivån på frekvenser.
- Brustonsläge:
  - CTCSS Continuous Tone Controlled Squelch System ger dig möjlighet att ignorera oönskade samtal från personer som använder samma kanal.
  - DCS Digital-Coded Squelch ger dig möjlighet att ignorera oönskade samtal från personer som använder samma kanal.

- Sladdansluten headsettyp välj den typ av headset som du använder. Om du vill köpa tillbehör går du till http://buy.garmin.com eller kontaktar din Garmin-återförsäljare.
- Vox-nivå känslighetsnivån hos alla Vox-tillbehör justeras med röststyrd överföring.
- Frekvensband ställer in enheten på frekvensbandet i Norge eller Sverige för användning i de länderna (sidan 4).

# Om kontakter

Första gången en signal tas emot från en annan Rino-användare visas den nya kontaktsidan. Från den sidan kan du visa deras position på kartan, navigera till deras position (sidan 17) eller lägga till dem i din kontaktlista.

### Lägga till en ny kontakt

När en ny kontaktsignal tas emot visas den nya kontaktsidan.

Radio

Välj OK om du vill spara kontakten.

### Redigera kontakter

- 1. Välj Kontakter.
- 2. Välj en kontakt.
- 3. Välj ett objekt.
- 4. Välj 🗸.

### Visa kontakter på kartan

- 1. Välj Kontakter.
- 2. Välj en kontakt.
- 3. Välj Visa kartan.

# Anteckningar

**OBS!** Anteckningar överförs till alla användare på din aktuella kanal och kod.

Du kan skicka anteckningar till andra Rino-användare på din aktuella kanal och kod. Du kan granska tidigare mottagna anteckningar från dina kontakter. Du kan redigera och spara favoritanteckningar så att du sedan snabbt kan skicka dem.

### Skapa en anteckning

- 1. Välj Anteckningar > Sänd anteckning > Ny notering.
- Skriv anteckningen. Max antal tecken är 13.
- 3. Välj 🗸.
- 4. Välj ett alternativ.

### Skicka en favoritanteckning

- 1. Välj Anteckningar > Skicka anteckning.
- 2. Välj en anteckning som du vill skicka.
- 3. Välj Skicka anteckning.

### Om peer-to-peerpositionering

**OBSERVERA**: Positioner kan bara skickas var 30:e sekund.

Du kan skicka din plats till en annan Rino med peer-to-peer-positionering. Du kan också spåra rörelsen för andra Rinoanvändare och navigera till deras platser.

#### Aktivera peer-to-peerpositionering

Välj Inställning > Radio > Skicka plats >På.

### Skicka en plats

Innan du kan skicka en position måste du aktivera peer-to-peer-positionering (sidan 9).

- 1. Välj Dela trådlöst > Sänd > Använd radio.
- 2. Välj en kategori.

- 3. Välj ett objekt.
- 4. Välj Skicka.

### Statusindikatorer för radiosida

| Meddelande             | Beskrivning                                                        |
|------------------------|--------------------------------------------------------------------|
| Aktivitet på<br>kanal  | En signal tas emot,<br>men den matchar inte<br>den aktuella koden. |
| Radio avstängd         | Tvåvägsradion stängs<br>av.                                        |
| Klar för<br>överföring | En kanal är vald och<br>enheten kan överföra.                      |
| Tar emot<br>överföring | Enheten tar emot en<br>överföring på den valda<br>kanalen.         |

#### Radio

| Radiostatus | Beskrivning                   |
|-------------|-------------------------------|
| Radio       | Radiofunktionen är avstängd.  |
| Radio 1 W   | Sändningseffekt på<br>1 watt. |
| Radio 2 W   | Sändningseffekt på 2 watt.    |
| Radio 5 W   | Sändningseffekt på<br>5 watt. |

**OBS!** Om enhetsbatteriet börjar ta slut så sänks strömnivån automatiskt.

| Statusfält | Beskrivning                                                     |
|------------|-----------------------------------------------------------------|
|            | Radion är påslagen.                                             |
|            | Radion tar emot.                                                |
|            | Radion sänder.                                                  |
|            | Peer-to-peer är aktiverat<br>och redo att skicka<br>positionen. |
| Å          | Ljudet på radion är avstängt (sidan 6).                         |

# Waypoints och spår

# Waypoints

Waypoints är positioner som du spelar in och sparar på din enhet.

### Skapa en waypoint

Du kan spara din aktuella position som en waypoint.

Välj Markera waypoint.

### Söka efter en waypoint

- 1. Välj Vart? > Waypoints.
- 2. Välj en waypoint.

### Redigera en waypoint

Innan du kan redigera en waypoint, måste du skapa en waypoint.

- 1. Välj Waypointhanterare.
- 2. Välj en waypoint.
- 3. Välj ett objekt som du vill redigera.
- 4. Ange den nya informationen.

5. Välj 🗸.

### Ta bort en waypoint

- 1. Välj Waypointhanterare.
- 2. Välj en waypoint.
- 3. Välj Ta bort waypoint.

# Öka träffsäkerheten för en waypointposition

Med Waypoint Averaging kan du öka träffsäkerheten för en waypointposition genom att samla flera exempel.

- 1. Välj Waypoint Averaging.
- 2. Välj en waypoint.
- 3. Flytta dig till positionen.
- 4. Välj Start.
- När statusfältet för Exempel på noggrannhet når 100 % väljer du Spara.

Du uppnår bäst resultat om du samlar fyra till åtta exempel för en waypoint och väntar minst 90 minuter mellan exemplen.

# Om delning av data

Din enhet kan sända och ta emot data när den ansluts till en annan kompatibel enhet. Du kan dela waypoints, geocacher, rutter och spår.

# Sända och ta emot data trådlöst

För att kunna dela data trådlöst med trådlös ANT+™-teknik måste du befinna dig inom 3 m (10 fot) från den kompatibla Garmin-enheten.

- 1. Välj Dela trådlöst.
- 2. Följ instruktionerna på skärmen.

# Spår

Ett spår av din väg spelas in. Spårloggen innehåller information om punkter längs den inspelade vägen, bl.a. tid, position och höjd för varje punkt.

### Hantera inspelning av spårlogg

- 1. Välj Inställning > Spår > Spårlogg.
- 2. Välj Spela in, Visa inte eller Spela in, Visa på karta.

Om du väljer **Spela in**, **Visa på karta**, visas en linje på kartan som anger ditt spår.

- 3. Välj Inspelningsläge.
- 4. Välj ett alternativ:
  - Välj Auto för att spela in spåren i variabel takt och skapa en optimal återgivning.
  - Välj **Avstånd** för att spela in spåren på ett visst avstånd.
  - Välj **Tid** för att spela in spåren vid en viss tid.
- 5. Välj Inspelningsintervall.
- 6. Välj ett alternativ för att spela in spår oftare eller mindre ofta.

**OBS!** Om du använder intervallet

Mestadels får du mest spårinformation och enhetens minne fylls fortare.

### Visa aktuellt spår

Det spår som spelas in kallas för aktuellt spår.

- 1. Välj Spårhanterare > Aktuellt spår.
- 2. Välj ett alternativ:
  - Om du vill visa det aktuella spåret på kartan väljer du **Visa kartan**.
  - Om du vill visa höjdprofilen för det aktuella spåret väljer du Höjdprofil.

### Spara aktuellt spår

- 1. Välj Spårhanterare > Aktuellt spår.
- 2. Välj vad du vill spara:
  - Välj Spara spår.

• Välj Spara del och välj en del.

### Rensa aktuellt spår

Välj Inställning > Återställning > Rensa aktuellt spår > Ja.

### Ta bort ett spår

- 1. Välj Spårhanterare.
- 2. Välj ett spår.
- 3. Välj Ta bort > Ja.

# Navigera i ett sparat spår

Du måste spela in och spara ett spår innan du kan använda det för navigering.

- 1. Välj Spårhanterare.
- 2. Välj ett sparat spår.
- 3. Välj Visa på karta.
- 4. Välj Kör.

# Navigering

# Navigera till en destination

Du kan använda menyn Vart? för att hitta en destination att navigera till. Alla Vart?-kategorier är inte tillgängliga i alla områden och på alla kartor.

- 1. Välj Vart?
- 2. Välj ett objekt.
- 3. Välj Kör.
- 4. Navigera med kartan (sidan 15) eller kompassen (sidan 15).

### Söka nära en plats

Du kan använda sökfunktionen för att hitta intressanta platser nära en punkt på kartan, din aktuella position eller en waypoint. Då kan du behöva fler kartor, se sidan 42.

1. Välj Vart? > .

- 2. Välj ett objekt som du vill söka i närheten av.
- 3. Välj Använd.
- 4. Navigera med kartan (sidan 15) eller kompassen (sidan 15).

### Påbörja en TracBack®

Du kan navigera tillbaka till början av din rutt. Det är praktiskt när du behöver ta dig tillbaka till lägret eller huvudleden.

- 1. Välj Spårhanterare > Aktuellt spår > Visa kartan.
- 2. Välj TracBack.

När kartan öppnas är rutten markerad som en röd linje.

3. Navigera med kartan (sidan 15) eller kompassen (sidan 15).

# Karta

▲ visar din position på kartan. När du färdas flyttar sig ▲. När du navigerar till en destination visas rutten med en magentafärgad linje.

Mer information om hur du anpassar kartinställningarna finns på sidan 25. Information om hur du anpassar kartans instrumentbräda och datafälten finns på sidan 22.

### Använda kartan

Du kan använda kartan för att navigera längs en aktiv rutt.

- 1. Välj Karta.
- 2. Följ den röda linjen till ditt mål.

# Kompass

Din enhet har en kompass med tre axlar. Med hjälp av en bärings- eller kurspekare kan du navigera till din destination.

Mer information om hur du anpassar kompassinställningarna finns på sidan 28.

### Kalibrera kompassen

### MEDDELANDE

Kalibrera den elektroniska kompassen utomhus. Stå inte nära föremål som påverkar magnetfält, t.ex. bilar, hus eller kraftledningar.

Kalibrera kompassen när du har förflyttat dig stora avstånd, upplevt temperaturförändringar eller bytt batteriet.

- 1. På kompassidan, tryck på och håll ned kompassens mitt.
- 2. Följ instruktionerna på skärmen.

Navigering

### Navigera med bäringspekaren

När du navigerar till en destination, pekar d bäringspekaren mot din destination oavsett i vilken riktning du rör dig.

- 1. Börja navigera till en destination (sidan 14).
- 2. Välj Kompass.
- Sväng tills ker pekar mot toppen av kompassen och fortsätt att förflytta dig i den riktningen mot destinationen.

### Om kurspekaren

Kurspekaren är mest användbar när du navigerar på vatten eller där det inte finns några stora hinder i din väg.

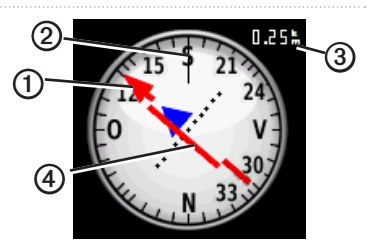

Kurspekaren **O**anger ditt förhållande till en kurslinje **O**som leder till målet. Kurslinjen till ditt mål baseras på din ursprungliga startpunkt.

Om du lämnar den avsedda kursen mot destinationen indikerar kursavvikelseindikatorn ④ (CDI) att du avviker från kursen (åt höger eller vänster).

Skalan 3 betecknar avståndet mellan punkterna på kursavvikelseindikatorn.

#### Navigera med kurspekaren

För att du ska kunna navigera med kurspekaren måste du ställa in pekaren på Kurs (CDI) (sidan 28).

- 1. Börja navigera till en destination (sidan 14).
- 2. Välj Kompass.
- 3. Använd kurspekaren för att navigera till destinationen (sidan 16).

# Navigera till en kontakt

Innan du kan navigera till en kontakt måste du spara en kontakt (sidan 7).

- 1. Välj Kontakter.
- 2. Välj en kontakt.
- 3. Välj Visa kartan > Kör.

# Geocache

Geocaching är ett slags skattjakt där utövarna söker efter dolda skatter via GPS-koordinater som läggs ut på Internet av de som gömmer geocachen.

### Hämta geocache

- 1. Anslut enheten till en dator (sidan 40).
- 2. Gå till www.OpenCaching.com.
- 3. Skapa ett konto om det behövs.
- 4. Logga in.
- 5. Följ instruktionerna på skärmen för att hitta och hämta geocache till enheten.

### Navigera till en geocache

- 1. Välj Geocache.
- 2. Välj Hitta en geocache.
- 3. Välj en geocache.
- 4. Välj Kör.

Navigering

# Rutter

En rutt är en sekvens med waypoints som leder dig till slutmålet.

### Skapa en rutt

- 1. Välj > Rutt-planerare > Skapa rutt > Välj första position.
- 2. Välj en kategori.
- 3. Välj den första punkten i rutten.
- 4. Välj **Använd** > **Välj nästa position**.
- Upprepa steg 2-4 tills rutten är klar. En rutt måste innehålla minst två positioner.
- 6. Välj 🖛 för att spara rutten.

### Redigera namnet på en rutt

- 1. Välj Rutt-planerare.
- 2. Välj en rutt.
- 3. Välj Ändra namn.

- 4. Ange det nya namnet.
- 5. Välj 🗸.

### Redigera en rutt

- 1. Välj Rutt-planerare.
- 2. Välj en rutt.
- 3. Välj Redigera rutt.
- 4. Välj en punkt.
- 5. Välj ett alternativ:
  - Visa punkten på kartan med Granska.
  - Ändra ordning på punkterna längs rutten genom att välja Flytta ned eller Flytta upp.
  - Lägg till en ytterligare punkt längs rutten med **Infoga**.

Den nya punkten infogas före den punkt du ändrar.

• Ta bort punkter från rutten med **Ta bort**.

6. Välj 🖛 så sparas rutten.

### Visa en rutt på kartan

- 1. Välj Rutt-planerare.
- 2. Välj en rutt.
- 3. Välj Visa kartan.

### Ta bort en rutt

- 1. Välj Rutt-planerare.
- 2. Välj en rutt.
- 3. Välj Ta bort rutt.

### Visa aktiv rutt

- 1. När du navigerar längs en rutt väljer du **Aktiv rutt**.
- 2. Välj en punkt på rutten för att visa mer information.

### Vända en rutt

- 1. Välj Rutt-planerare.
- 2. Välj en rutt.
- 3. Välj Vänd på rutt.

# Använda Kurs mot mål

Du kan peka med enheten på ett avlägset objekt, t.ex. en fyr, låsa enheten i den riktningen och sedan navigera till objektet.

- 1. På huvudmenyn väljer du Sikta och kör.
- 2. Rikta enheten mot ett objekt.
- 3. Välj Låsriktning > Ställ in kurs.
- 4. Navigera till objektet med kompassen.

# Starta navigeringen till en MÖB-plats (man överbord)

Du kan spara en MÖB-plats (Man överbord) och starta navigeringen tillbaka till den.

### 1. Välj Man överbord > Start.

När kartan öppnas är rutten markerad som en röd linje.

Navigering

2. Navigera med kartan (sidan 15) eller kompassen (sidan 15).

# Skicka ett nödlarm

# 

När det har initierats uppdateras inte platsen för nödlarmet. Flytta inte omkring efter att du skickat anropet. Om du måste flytta dig ska du avbryta anropet och initiera ett nytt med den nya platsen.

I en nödsituation kan du skicka din plats till radioanvändare i området som använder din aktuella kanal. De som svarar kan sedan navigera till platsen för nödsituationen.

- 1. Håll ned 중 i tre sekunder.
- 2. Välj Ja.

Nödlarmet sänds en gång var 30:e sekund tills du avbryter eller någon svarar.

### Navigera till ett nödlarm

1. När du tar emot ett nödlarm väljer du **Hjälp** för att svara.

Kartsidan öppnas med rutten till platsen för nödlarmet markerad med en magentafärgad linje.

2. Navigera med kartan (sidan 15) eller kompassen (sidan 15).

Medan du navigerar till den som larmat skickas uppdateringar av din position.

3. Tryck på **PTT** för att kommunicera med den som larmat.

# Avbryta navigering

Välj Vart? > Avbryt navigering.

# Anpassa enheten

### Anpassa datafälten

Du kan anpassa de datafält som visas på skärmen. Beskrivningar av datafält finns på sidan 44.

- 1. Välj ett datafält som du vill ändra.
- 2. Välj ett datafält i listan.

# Anpassa Hemskärmen

Du kan anpassa sidorna allteftersom de visas på Hemskärmen.

- 1. Välj Inställning > Huvudmeny.
- 2. Välj en ikon som du vill redigera.
- 3. Välj ett alternativ:

- Välj en ny position för ikonen.
- Välj 🖤 för att ta bort ikonen.

# Skapa en egen profil

Du kan anpassa dina inställningar och datafält för en viss aktivitet eller resa.

- 1. Anpassa inställningarna efter behov (sidan 23).
- 2. Anpassa datafälten efter behov (sidan 21).
- 3. Välj Inställning > Profiler.
- 4. Välj Skapa ny profil > OK.

### Ändra ett profilnamn

- 1. Välj Inställning > Profiler.
- 2. Välj en profil.
- 3. Välj Ändra namn.
- 4. Ange det nya namnet.
- 5. Välj 🗸.

Anpassa enheten

## Ta bort en profil

- 1. Välj Inställning > Profiler.
- 2. Välj en profil.
- 3. Välj Ta bort.

# Anpassa specifika sidor

Du kan anpassa data och instrumentbrädorna för kartan, kompassen, färddatorn och höjdprofilen.

### Aktivera kartans datafällt

Som standard visar inte kartan datafält. Du måste aktivera datafälten för att kunna redigera dem.

- 1. Välj Inställning > Karta > Datafält.
- 2. Välj det antal datafält som ska visas.

# Ändra datafälten

För att kunna ändra kartfälten måste du aktivera dem (sidan 22).

- 1. Öppna sidan där du vill ändra datafälten.
- 2. Välj ett datafält som du vill anpassa.
- 3. Välj en datafälttyp.

Beskrivningar av datafält finns på sidan 44.

### Om instrumentbrädor

På varje instrumentbräda visas olika uppgifter om din rutt eller position.

# Anpassa instrumentbrädor

- 1. Öppna den sida som du vill ändra instrumentbrädan för.
- 2. Välj ett alternativ:
  - Välj 🔤 för färddatorn och kompassen.

- För kartan väljer du Inställning > Karta.
- 3. Välj en instrumentbräda.

# Systeminställningar

Välj Inställning > System.

- GPS ställer in GPS på Normal, WAAS/EGNOS (Wide Area Augmentation System/European Geostationary Navigation Overlay Service) eller Demoläge (GPS av). Mer information om WAAS finns på www.garmin.com/aboutGPS/ waas.html.
- **Språk** ställer in textspråket på enheten.

**OBS!** Att textspråket ändras innebär inte att språket i data eller kartdata som användaren lagt in, t.ex. gator, ändras.

- **Batterityp** välj vilket batteri du använder.
- Gränssnitt ställer in formatet för det seriella gränssnittet:
  - Garmin Spanner gör att du kan använda USB-porten med de flesta NMEA 0183-kompatibla kartprogrammen genom att skapa en virtuell serieport.
  - Garmin-serienummer Garmins eget format som används för att tillhandahålla PVT-protokolldata.
  - NMEA In/Ut tillhandahåller NMEA 0183-standardut- och ingångar.
  - Text ut tillhandahåller enkel ASCII-textutdata för positions- och hastighetsinformation.

 RTCM (Radio Technical Commission for Maritime Services) – gör så att enheten kan ta emot DGPS-information (Differential Global Positioning System) från enheter som ger RTCM-data i SC-104-format.

# Bildskärmsinställningar

Välj Inställning > Bildskärm.

• **Belysningstid** – anpassa tiden innan bakgrundsbelysningen släcks.

**OBS!** Information om hur du ändrar ljusstyrkan för bakgrundsbelysningen finns på sidan 5.

- **Bakgrundsfärg** ställer in den färg som används på enhetens skärm.
- Skärmavbildning ta skärmbilder på enheten.

- **Batterisparläge** stänger av skärmen efter en tids inaktivitet så att batteriets livslängd ökar.
- Skärmkalibrering sidan 24.

### Kalibrera pekskärmen

Skärmen behöver normalt inte kalibreras. Om pekskärmen inte reagerar normalt på beröring kan den kalibreras.

- 1. Välj Inställning > Bildskärm > Skärmkalibrering.
- 2. Följ instruktionerna på skärmen.

# Bluetooth<sup>®</sup>-inställningar

### Välj Inställning > Bluetooth.

 Ljudutgång – väljer typen av ljudutgång. Auto väljer utgången för Bluetooth-headsetet när ett sådant identifieras och använder den inbyggda högtalaren om ett Bluetooth-headset inte identifieras.

- **Bluetooth** aktiverar och avaktiverar Bluetooth-tekniken.
- **Bluetooth-enhet** visar en lista över de headset som har anslutits till enheten. Du kan välja Lägg till enhet om du vill ansluta ett nytt headset.

# Ställa in enhetssignaler

Du kan anpassa signaler för meddelanden, knappar, svängvarningar och larm.

- 1. Välj Inställning > Ljud.
- 2. Välj en signal för varje ljudtyp.

# Kartinställningar

Välj Inställning > Karta.

- Orientering anpassar visningen av kartan på sidan.
  - Norr uppåt visa norr uppåt på sidan.

- Spår uppåt visa din nuvarande kurs uppåt på sidan.
- Fordonsläge visar ett fordonscentrerat perspektiv med information om nästa sväng som används vid bilkörning.
- Autozoom väljer automatiskt rätt zoomnivå för optimal användning. Om du har valt Av, måste du manuellt zooma in eller ut.
- Datafält sidan 44.
- Avancerade kartinställningar ställa in zoomnivåerna, textstorleken och detaljnivån för kartan.
  - Zoomnivåer välj zoomnivå för kartobjekt.
  - Textstorlek välj textstorlek för kartobjekt.

Anpassa enheten

- Detaljer justera hur mycket detaljer som ska visas på kartan. Ju fler detaljer du visar desto långsammare går det att rita om kartan.
- Skuggad relief visar detaljerad relief på kartan (om den är tillgänglig) eller stänger av skuggning.
- Kartinformation här kan du aktivera eller avaktivera kartor som för närvarande finns inlästa på enheten. Information om hur du köper fler kartor finns på sidan 42.

# Spårinställningar

Välj Inställning > Spår.

- **Spårlogg** aktivera eller avaktivera spårloggen.
- Inspelningsläge:
  - Avstånd spela in genom att ange ett visst avståndsintervall.

- **Tid** spela in genom att ange en viss tid.
- Auto gör att du kan spela in spåren i variabel takt och skapa en optimal återgivning av dina spår.
- Intervall välj en hastighet för inspelning av spårlogg. Om du spelar in punkter oftare skapas ett mer detaljerat spår, men spårloggen fylls snabbare.
- Automatisk arkivering välj en automatisk arkiveringsmetod för att organisera dina spår. Spår sparas och rensas automatiskt baserat på användarinställningarna.
- **Färg** ändra färg på det aktiva spåret på kartan.

# Ändra måttenheterna

Du kan anpassa måttenheter för avstånd och hastighet, höjd, djup, temperatur och tryck.

- 1. Välj Inställning > Enheter.
- 2. Välj en typ av mått.
- 3. Välj en måttenhet för inställningen.

# Tidsinställningar

Välj Inställning > Tid.

- **Tidsformat** välj 12- eller 24-timmarsvisning.
- Tidszon välj tidszon för enheten. Du kan välja Automatisk för att ställa in tidszonen automatiskt baserat på din GPS-position.

### Inställningar för positionsformat

**OBS!** Ändra bara positionsformat eller koordinatsystem för kartreferens om du använder en karta eller ett sjökort med ett annat positionsformat.

### Välj Inställning > Positionsformat.

- Positionsformat ställer in positionsformatet som en given platsavläsning visas i.
- Kartreferenssystem ställer in koordinatsystemet för kartan.
- Kartsfär visar det koordinatsystem som enheten använder. Standardkoordinatsystem är WGS 84.

# Riktningsinställningar

Du kan anpassa kompassinställningarna.

# Välj Inställning > Riktning.

- **Bildskärm** ställa in typ av riktningsvisning som ska visas på kompassen.
- Nordlig referens ange nordlig referens för kompassen.
- Gå till-linje/pekare välja hur kursen visas.
  - **Bäring** (Liten eller Stor) anger riktningen till målet.
  - Kurs (CDI) anger ditt förhållande till en kurslinje som leder till ett mål.
- Kompass växla från en elektronisk kompass till en GPS-kompass när du färdas med snabbare hastighet under en viss tid (Auto) eller stänger av kompassen.

## Höjdmätarinställningar Välj Inställning > Höjdmätare.

- Autokalibrering höjdmätaren kalibreras automatiskt varje gång du slår på enheten.
- Barometerläge
  - Varierande höjd barometern fungerar när du rör dig.
  - **Konstant höjd** barometern fungerar när du står stilla.
- Trycktrend
  - Spara vid start spelar in tryckdata endast när enheten är påslagen. Den här funktionen är användbar när du söker efter tryckfronter.
  - Spara alltid spelar in tryckdata var 15:e minut, även när enheten är avstängd.
- Plottyp

- Höjd/Tid spelar in höjdförändringar över en tidsperiod.
- Höjd/Avstånd spelar in höjdförändringar över ett avstånd.
- **Lufttryck** spelar in barometertrycket över en tidsperiod.
- **Lufttryck** spelar in omgivningens tryckförändringar över en tidsperiod.
- Kalibrera höjdmätare sidan 29.

### Kalibrera barometrisk höjdmätare

Du kan manuellt kalibrera höjdmätaren om du känner till korrekt höjd och korrekt tryck.

- 1. Välj Inställning > Höjdmätare.
- 2. Välj Höjdmätarkalibrering.
- 3. Följ instruktionerna på skärmen.

# Geocacheinställningar

### Välj Inställning > Geocache.

- Geocachelista visa geocachelista efter namn eller koder.
- Hittade geocache ange antalet hittade geocacher. Antalet ökar automatiskt när du loggar ett fynd.
- Filtrera filtrerar en geocachelista efter vissa faktorer, t.ex. svårighetsgrad.
- chirp<sup>™</sup>-sökning aktiverar eller avaktiverar chirp-sökning. En chirp är ett litet tillbehör som du kan programmera och lämna i en geocache.

Anpassa enheten

 Programmera chirp<sup>™</sup> – programmerar chirp-tillbehöret. Se Användarhandbok till chirp på www.garmin.com.

# Ruttinställningar

Välj Inställning > Rutt.

- Vägledningsmetod ställer in beräknings- och vägledningsmetoden för dina rutter.
  - **Terrängkörning** beräknar punkt till punkt-rutter.
  - På väg tid beräknar rutter på vägar som kräver minimal körtid.
  - **På väg distans** beräknar rutter på vägar som har kortare avstånd.
  - Anvisad välj ett ruttberäkningsläge innan du navigerar.

- Beräkna rutt för optimerar rutterna för den valda transportmetoden.
- Lås på väg låser positionsikonen, som indikerar din position på kartan, på närmaste väg.
- Terrängkörning
  - Auto skapar automatiskt en rutt till nästa punkt.
  - **Manuell** låter dig välja nästa punkt längs rutten.
  - Avstånd leder dig till nästa punkt på rutten när du befinner dig på ett visst avstånd från den aktuella punkten.
- Väghinder att undvika välj den vägtyp som du vill undvika.

### Marina kartinställningar Välj Inställning > Marin.

- Sjökortsläge:
  - Nautiska visar olika kartfunktioner i olika färger så att marina intressanta platser syns bättre. Det nautiska sjökortet avspeglar samma ritschema som på papperssjökort.
  - Fiske (kräver marina kartor) visar en detaljerad vy av bottenkonturer och djuplodning. Förenklar kartvisningen för optimal användning medan du fiskar.
- Utseende välj utseende för marina navigationshjälpmedel på kartan.

- Inställning för sjövarningar
  - Draggningslarm ett larm ljuder när du överskrider ett visst driftavstånd vid ankring.
  - Ur kurs-larm ett larm ljuder när du är ur kurs med ett visst avstånd.
  - **Djupt/grunt vatten** ett larm ljuder när du kommer in i vatten med ett visst djup.

### Ställa in marina larm

- 1. Välj Inställning > Marin > Inställning för sjövarningar.
- 2. Välj en larmtyp.
- 3. Välj På.
- 4. Ange ett avstånd.
- 5. Välj 🗸.

Anpassa enheten

# Träning

Mer information om träningstillbehör (tillval) finns på sidan 42.

# Nollställa data

Du kan nollställa trippdata, ta bort alla waypoints, rensa aktuellt spår eller återställa standardvärden.

- 1. Välj Inställning > Återställ.
- 2. Välj ett objekt som du vill återställa.

### Återställa standardinställningar

Du kan återställa alla värden till respektive fabriksinställning.

Välj Inställning > Nollställ > Återställ standardinställningar till fabriksinställning > Ja.

# Verktyg

# Färddator

Färddatorn visar din aktuella hastighet, medelhastighet, max.hastighet, trippmätare och annan användbar information.

Information om hur du anpassar färddatorn finns på sidan 22.

# Höjdprofil

Höjdprofilen är som standard inställd på att visa höjden för en tid som passerat. Information om hur du anpassar höjdprofilen finns på sidan 22.

### Visa kalender och almanacka

Du kan visa enhetsaktiviteter för varje dag, och likaså almanacksinformation om solen och månen samt jakt- och fisketider.

- 1. Välj ett alternativ:
  - Välj Kalender för att visa enhetsaktiviteter för specifika dagar.
  - Välj Sol och måne för att visa information om när solen och månen går upp och ned.
  - Välj **Jakt och fiske** för att visa den bästa tiden för jakt och fiske.
- 2. Om det behövs använder du pilarna för att gå till en annan månad.
- 3. Välj en dag.

# Beräkna storleken på ett område

- 1. Välj Områdesberäkning > Start.
- 2. Gå runt utkanten av det område som du vill beräkna.
- 3. Välj Räkna när du är klar.

# Ställa in larm

Om du inte använder enheten för tillfället kan du ställa in den så att den slås på vid en viss tidpunkt.

- 1. Välj Klocklarm.
- 2. Välj + och för att ställa in tiden.
- 3. Välj Sätt på larm.
- 4. Välj ett alternativ.

Larmet ljuder vid den valda tidpunkten. Om enheten är avstängd vid larmtidpunkten, sätts den på och larmet ljuder.

# Öppna stoppuret

Välj Stoppur.

# Visa bilder

Du kan visa foton som du har överfört till enheten (sidan 40).

1. Välj Fotovisare.

- Välj ↑ och ↓ om du vill visa alla bilder.
- 3. Välj en viss bild för att se den i större format.

### Sortera bilder

- 1. Välj Fotovisare.
- 2. Välj 🗋.
- 3. Välj ett alternativ.

### Visa platsen där en bild har tagits

- 1. Välj Fotovisare.
- 2. Välj ett foto.
- 3. Välj 🛈.

### Ta bort en bild

- 1. Välj Fotovisare.
- 2. Välj ett foto.
- 3. Välj 🗑 > Ja.

# Enhetsinformation

# Uppdatera programvaran

Innan du kan uppdatera programvaran måste du ansluta enheten till datorn (sidan 40).

- 1. Gå till www.garmin.com/products/ webupdater.
- 2. Följ instruktionerna på skärmen.

**OBS!** Inga data eller inställningar tas bort när du uppdaterar programvaran.

# Visa enhetsinformation

Du kan visa enhets-ID, programversion och licensavtal.

Välj Inställning > Om.

# Specifikationer

| Vattentålighet                            | Helt tätad,<br>stöttålig<br>plastlegering,<br>vattenbeständig<br>enligt IEC 60529<br>IPX7                                                                     |
|-------------------------------------------|----------------------------------------------------------------------------------------------------|
| Batterityp                                | Litiumjonbatteri<br>(010-11599-00)<br>eller alkaliskt<br>batteri (010-<br>11600-00), där<br>fyra AA-batterier<br>används<br>(alkaliska, NiMH<br>eller litium) |
| Batterilivslängd för<br>litiumjonbatteri  | 2,400 mAh                                                                                                    |
| Batteriets laddnings-<br>temperaturområde | Från 0 °C till<br>45 °C (från 32 °F<br>till 113 °F)                                                                                                    |
| Drifttemperaturområde                     | Från -20 °C till<br>55 °C (från -4 °F<br>till 131 °F)                                                                                                    |

# Om batterierna

### 

Guiden Viktig säkerhets- och produktinformation, som medföljer i produktförpackningen, innehåller viktig information och produktvarningar.

Temperaturklassningen för enheten kan överskrida det användbara området för vissa batterier. Alkaliska batterier kan spricka vid höga temperaturer. Alkaliska batterier tappar en stor del av sin kapacitet vid låga temperaturer. Använd litiumbatterier när du använder enheten vid temperaturer under noll.

Använd inte vassa föremål när du tar ut batterier.

### MEDDELANDE

Kontakta din lokala återvinningscentral för korrekt återvinning av batterierna.

### Maximera batteriets användningstid

Du kan göra olika saker för att förlänga batteriets livslängd.

- Stäng av bakgrundbelysningen när du inte behöver den.
- Minska bakgrundsbelysningens ljusstyrka (sidan 5).
- Förkorta tidsgränsen när bakgrundbelysningen ska släckas (sidan 24).
- Aktivera batterisparläget (sidan 24).

# Sätta i AA-batterier i det alkaliska batteriet (tillval)

Du kan använda alkaliska batterier, NiMHeller litiumbatterier i det alkaliska batteriet (tillval) istället för litiumjonbatteriet. Det är praktiskt när du exempelvis är ute på en vandringsled och inte har möjlighet att ladda litiumjonbatterierna. Använd NiMHeller litiumbatterier för bästa resultat.

- 1. Vrid D-ringen moturs och avlägsna luckan.
- 2. Lyft haken på luckan så att batterifacket frigörs.
- 3. Sätt i fyra AA-batterier med rätt polriktning.

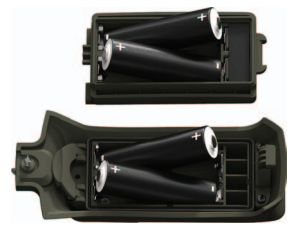

- 4. Sätt tillbaka batteriluckan och vrid D-ringen medurs.
- 5. Välj Inställning > System > Batterityp.
- 6. Välj Alkaliska, Litium eller Uppladdningsbara NiMH.

### Långtidsförvaring

När du inte planerar att använda enheten flera månader tar du ut batterierna. Lagrade data går inte förlorade när batterierna tas bort.

# Sköta enheten

### MEDDELANDE

Använd inte kemiska rengöringseller lösningsmedel som kan skada plastkomponenterna.

Använd aldrig ett hårt eller vasst föremål på pekskärmen eftersom den då kan skadas.

### Rengöra enheten

- 1. Fukta en ren trasa med ett milt rengöringsmedel.
- 2. Torka av enheten med den fuktiga trasan.
- 3. Torka enheten helt torr.

#### Om batterierna

### Rengöra skärmen

- Fukta en mjuk, ren och luddfri trasa med vatten, isopropylalkohol eller rengöringsmedel för glasögon.
- 2. Torka av skärmen med trasan.
- 3. Torka skärmen noggrant.

### Nedsänkning i vatten

### MEDDELANDE

Enheten är vattentät enligt IEC-standard 60529 IPX7. Den tål att vara nedsänkt i vatten på 1 meters djup i 30 minuter. Längre tider kan leda till att enheten skadas. Om enheten varit under vatten måste du torka av den och sedan blåsa den torr innan du använder eller laddar den.

### Extrema temperaturer

### MEDDELANDE

Förvara inte enheten där den kan utsättas för extrema temperaturer eftersom det kan orsaka permanenta skador.

# Ansluta ett Bluetooth<sup>®</sup>-headset

1. Sätt på headsetet och aktivera Bluetooth-komponenten.

Specifika instruktioner om hur du aktiverar den trådlösa Bluetoothtekniken finns i dokumentationen till ditt headset.

- 2. Se till att headsetet är inom 10 m (30 fot) från enheten.
- 3. Välj Inställning > Bluetooth > Bluetooth > Aktivera.
- 4. Välj Bluetooth-enhet > Lägg till enhet.

Enheten börjar söka efter headset.

5. Välj headset i listan.

Mer information om Bluetoothinställningarna finns på sidan 24.

# Datahantering

**OBS!** Enheten är inte kompatibel med Windows<sup>®</sup> 95, 98, Me eller NT. Den är heller inte kompatibel med Mac<sup>®</sup> OS 10.3 eller tidigare.

### Filtyper

Enheten stöder följande filtyper.

• Filer från BaseCamp<sup>™</sup> eller HomePort<sup>™</sup>

Gå till www.garmin.com

- .GPI filer med anpassade sevärdheter från Garmin POI Loader
- JPEG-bildfiler
- GPX-geocachefiler

Installera ett microSD<sup>™</sup>-kort

Minneskort kan användas för extra förvaring. Vissa kartor levereras dessutom på minneskort. Mer information finns på http://buy.garmin.com.

- 1. Vrid D-ringen moturs och ta bort batteriet.
- Skjut in korthållaren ① mot enhetens överkant och lyft upp den på det sätt som illustreras i batterifacket.

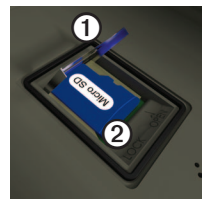

3. Sätt in microSD-kortet ② i enheten med kontakten nedåt.

Om batterierna

- 4. Stäng korthållaren.
- 5. Skjut korthållaren mot enhetens nederkant för att låsa den.
- 6. Sätt tillbaka batteriet och vrid D-ringen medurs.

### Ansluta enheten till en dator

- 1. Anslut USB-kabeln till en USB-port på datorn.
- 2. Lyft upp väderskyddslocket från mini-USB-porten ①.

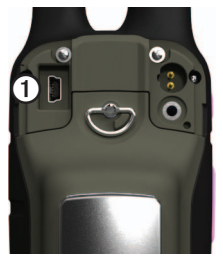

3. Anslut den smala änden av USBkabeln till mini-USB-porten. Enheten och minneskortet (tillval) visas som flyttbara enheter under Den här datorn på Windows-datorer eller som en volym på skrivbordet på Mac-datorer.

### Överföra filer till datorn

Innan du kan överföra filer måste du ansluta enheten till datorn (sidan 40).

- 1. Bläddra i datorn efter filen.
- 2. Välj filen.
- 3. Välj Redigera > Kopiera.
- 4. Öppna enheten "Garmin" eller minneskortenheten/volymen.

TIPS: Du måste lägga fotofiler i mappen Garmin\JPEG. Du måste lägga geocachefiler i mappen Garmin\ GPX.

5. Välj Redigera > Klistra in.

### Ta bort filer

### **OBS!**

Om du inte är säker på vad en fil används till bör du inte ta bort den. Minnet i enheten innehåller viktiga systemfiler som du inte bör ta bort. Du bör framför allt inte ta bort filer från mappar med namnet "Garmin".

### MEDDELANDE

Minnet på enheten innehåller viktiga systemfiler och mappar som du inte bör ta bort.

Innan du kan ta bort filer måste du ansluta enheten till datorn (sidan 40).

- 1. Öppna enheten eller volymen "Garmin".
- 2. Om det behövs öppnar du en mapp eller volym.
- 3. Välj filerna.

4. Tryck på **Delete** på datorns tangentbord.

### Koppla bort USB-kabeln

- 1. Slutför en åtgärd:
  - För Windows: klicka på utmatningsikonen S i systemfältet.
  - För Mac: dra volymikonen till papperskorgen **@**.
- 2. Koppla bort enheten från datorn.

# Bilagor

# Ytterligare kartor

Du kan använda ytterligare kartor i enheten, till exempel BirdsEyesatellitbilder och BlueChart<sup>®</sup> g2- eller City Navigator<sup>®</sup>-kartor. Detaljerade kartor kan innehålla fler intressanta platser, som restauranger eller marina tjänster. Mer information finns på http://buy.garmin.com och hos din lokala Garmin-återförsäljare.

# Tillbehör

Valfria tillbehör som fästen, minneskort med förinlästa kartor, träningstillbehör, VHF-antenner och utbytesdelar kan beställas från http://buy.garmin.com eller från din Garmin-återförsäljare.

### Tillval – VHF-antenner

Följande antenner är kompatibla med Rino 650N:

- 010-10931-00 Antenn som monteras med magnet
- 010-10856-30 Antenn med utökad räckvidd
- 010-11141-00 Bärbar antenn med lång räckvidd

Alla de här antennerna har utvärderats enligt SAR och uppfyller de angivna SAR-kraven.

### Trådanslutna headset som tillval

Du kan ansluta ett headset med ett fyrstiftsuttag till headsetuttaget på enheten.

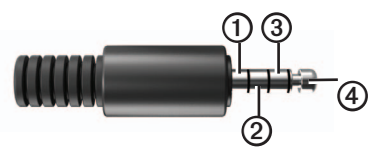

| ltem | Description |
|------|-------------|
| 1    | Högtalare   |
| 0    | Öppen       |
| 3    | Mikrofon    |
| 4    | Jord        |

### Träningstillbehör som tillval

Innan du kan använda träningstillbehöret på enheten måste du installera tillbehöret enligt instruktionerna som medföljer tillbehöret.

Du kan använda valfria träningstillbehör med enheten, bland annat en pulsmätare eller en taktgivare. De här tillbehören använder trådlös ANT+-teknik för att sända data till enheten.

### Använda valfria träningstillbehör

1. Flytta enheten inom räckhåll (3 m) för ANT+-tillbehöret.

- 2. Välj Inställning > Träning.
- 3. Välj Pulsmätare eller Cykelns taktgivare.
- 4. Välj Sök efter ny.
- 5. Anpassa dina datafält så att puls- eller taktdata visas (sidan 44).

# Tips för att para ihop ANT+-tillbehör med Garmin-enheten

- Kontrollera att ANT+-tillbehöret är kompatibelt med Garmin-enheten.
- nnan du parar ihop ANT+-tillbehöret med Garmin-enheten flyttar du 10 m bort från andra ANT+-tillbehör.
- Flytta Garmin-enheten inom räckhåll (3 m) för ANT+-tillbehöret.
- När du har parat ihop enheterna första gången känner Garmin-enheten automatiskt igen ANT+-tillbehöret varje gång det aktiveras. Denna process sker automatiskt när du slår på Garmin-enheten och tar bara några sekunder när tillbehören aktiveras och fungerar på rätt sätt.

Bilagor

 När den är ihopparad tar Garminenheten endast emot data från ditt tillbehör så att du kan vara i närheten av andra tillbehör.

## Alternativ för datafält

| Datafält            | Beskrivning                                                                                                    |
|---------------------|----------------------------------------------------------------------------------------------------|
| GPS-<br>noggrannhet | Felmarginal för din<br>exakta position.<br>Exempel: din GPS-<br>position är exakt<br>till inom +/- 3,6 m<br>(+/- 12 fot). |
| Lufttryck           | Okalibrerat omgivande<br>tryck.                                                                                           |
| Medelstigning       | Stigningens<br>genomsnittliga vertikala<br>distans.                                                                       |

| Datafält       | Beskrivning                                              |
|----------------|----------------------------------------------------------|
| Max stigning   | Maximal<br>stigningshastighet i fot/<br>meter per minut. |
| Total stigning | Stigningens totala<br>höjddistans.                       |
| Barometer      | Kalibrerat aktuellt<br>lufttryck.                        |
| Batterinivå    | Återstående<br>batteriladdning.                          |

| Datafält                                                           | Beskrivning                                                                                    | Datafält                  | Beskrivning                                                                                    |
|--------------------------------------------------------------------|------------------------------------------------------------------------------------------------|---------------------------|------------------------------------------------------------------------------------------------|
| Bäring Riktning från din aktuella position till en                 | Riktning från din aktuella position till en                                                    | Distans till destination  | Avstånd till slutmålet.                                                                        |
| Takt<br>(takttillbehör                                             | Antal varv för vevarmen<br>eller steg per minut.                                               | Distans till nästa        | Återstående avstånd<br>till nästa waypoint på<br>rutten.                                       |
| krävs)<br>Bana                                                     | Riktning från<br>startpositionen till en                                                       | Höjd                      | Höjden på aktuell<br>position över eller under<br>havsnivå.                                    |
| destination.<br>Djup Vattendjup. K<br>en anslutning<br>NMEA 0183-e | destination.<br>Vattendjup. Kräver                                                             | Högsta höjd<br>över havet | Den högsta uppnådda<br>höjden.                                                                 |
|                                                                    | en anslutning till en<br>NMEA 0183-enhet med<br>djupfunktion för att<br>hämta data (sidan 23). | Lägsta höjd<br>över havet | Den lägsta uppnådda<br>höjden.                                                                 |
| Medelsänkning                                                      |                                                                                                | ETA vid destination       | Den beräknade<br>tidpunkten då du når<br>slutmålet                                             |
|                                                                    | genomsnittliga vertikala distans.                                                              | ETA nästa                 | Beräknad tidpunkt då                                                                           |
| Max sänkning Maximal                                               |                                                                                                |                           | du när nästa waypoint<br>på rutten.                                                            |
|                                                                    | eller meter per minut.                                                                         | Glidförhållande           | Förhållandet mellan<br>tillryggalagd horisontell<br>distans och ändring i<br>vertikal distans. |
| Total<br>höjdminskning                                             | Sänkningens totala<br>höjddistans.                                                             |                           |                                                                                                |

| Datafält                            | Beskrivning                                                                                                    |
|-------------------------------------|----------------------------------------------------------------------------------------------------|
| Glidförhållande<br>till destination | Det glidförhållande som<br>krävs för att sjunka från<br>din aktuella position och<br>höjd till destinationens<br>höjd. |
| GPS-<br>signalstyrka                | Styrkan på GPS-<br>signalen.                                                                                           |
| Riktning                            | Riktningen som du rör<br>dig i.                                                                                        |
| Puls<br>(pulsmätare<br>krävs)       | Hjärtslag per minut<br>(bpm).                                                                                          |
| Position<br>(lat/long)              | Visar aktuell position i<br>standardpositionsformat<br>oberoende av valda<br>inställningar.                            |
| Position (vald)                     | Visar aktuell position i valt positionsformat.                                                                         |

| Datafält                | Beskrivning                                                                                |
|-------------------------|--------------------------------------------------------------------------------------------|
| Total distans           | En fortgående<br>uppräkning av det<br>tillryggalagda avståndet<br>för alla färder.         |
| Ur kurs                 | Avståndet till vänster<br>eller höger som<br>du avvikit från den<br>ursprungliga resvägen. |
| Pekare                  | Datafältspilen pekar<br>i riktning mot nästa<br>waypoint eller sväng.                      |
| Hastighet               | Aktuell hastighet som<br>du färdas i sedan den<br>senaste återställningen.                 |
| Max fart                | Högsta hastighet som<br>uppnåtts sedan den<br>senaste återställningen.                     |
| Medelfart under rörelse | Enhetens<br>medelhastighet vid<br>rörelse sedan den<br>senaste återställningen.            |

| Datafält                         | Beskrivning                                                                       | Datafält                     | Beskrivning                                                                            |
|----------------------------------|-----------------------------------------------------------------------------------|------------------------------|----------------------------------------------------------------------------------------|
| Total medelfart                  | Din medelhastighet<br>sedan den senaste<br>återställningen.                       | Tid till nästa               | Beräknad tid som<br>behövs tills du når näst<br>waypoint på rutten.                    |
| Soluppgång                       | Tiden för soluppgång<br>baserat på din<br>GPS-position.                           | Till kurs                    | Den riktning du måste<br>färdas i för att återvända<br>till rutten.                    |
| Solnedgång                       | Tiden för solnedgång<br>baserat på din<br>GPS-position.                           | Trippmätare                  | En fortgående<br>uppräkning av det<br>tillryggalagda avståndet                         |
| Temperatur - Vattnets temperatur | Vattnets temperatur.<br>Kräver en anslutning till                                 | sedan den s<br>återställning | återställningen.                                                                       |
|                                  | en NMEA 0183-enhet<br>med temperaturfunktion<br>för att hämta data<br>(sidan 23). |                              | En fortgående<br>uppräkning av tiden<br>sedan den senaste<br>nollställningen.          |
| Klocka                           | Aktuell tid på dagen<br>baserat på dina<br>tidsinställningar (format,             | Stillestånd                  | Den tid som du inte rört<br>dig sedan den senaste<br>återställningen.                  |
| tidszon och sommartic            | tidszon och sommartid).                                                           | Total restid                 | En fortgående                                                                          |
| Tid till destination             | Den beräknade tid<br>som behövs för att nå<br>slutmålet.                          |                              | uppräkning av det<br>tillryggalagda avståndet<br>sedan den senaste<br>återställningen. |

| Datafält                      | Beskrivning                                                                                                    |
|-------------------------------|----------------------------------------------------------------------------------------------------|
| Sväng                         | Vinkeldifferensen<br>(i grader) mellan<br>bäringen till målet<br>och din aktuella kurs.<br>V betyder att du ska<br>svänga åt vänster.<br>H betyder att du ska<br>svänga åt höger. |
| Faktisk fart mot destination  | Farten med vilken<br>du närmar dig en<br>destination längs en<br>rutt.                                                                                                    |
| Vertikal fart mot destination | Ett mått på stigningens<br>eller sänkningens<br>hastighet till en<br>förutbestämd höjd.                                                                                           |
| Vertikal fart                 | Höjdstigningens eller<br>-sänkningens hastighet<br>över tid.                                                                                                    |
| Slutdestination               | Den sista punkten på en<br>rutt till din destination.                                                                                                    |
| Waypoint vid<br>nästa         | Nästa punkt på din rutt.                                                                                                    |

# Felsökning

| Problem                                                                             | Lösning                                                                                                    |
|-------------------------------------------------------------------------------------|----------------------------------------------------------------------------------------------------|
| Skärmen reagerar<br>inte. Hur återställer jag<br>enheten?                           | <ol> <li>Ta bort batterierna.</li> <li>Sätt tillbaka batterierna.</li> <li>OBS! Det här raderar inte dina data eller inställningar.</li> </ol>                                                                   |
| Jag vill återställa alla<br>anpassade inställningar<br>till fabriksinställningarna. | Välj Inställning > Återställ > Återställ förval till<br>fabriksinställningar.                                                                                                    |
| Min enhet hämtar inga<br>satellitsignaler.                                          | <ol> <li>Ta med Edge-enheten ut ur parkeringsgarage och undan<br/>från höga byggnader och träd.</li> <li>Slå på enheten.</li> <li>Stå eller sitt still i flera minuter.</li> </ol>                               |
| Min enhet laddas inte.                                                              | <ul> <li>Se till att litiumjonbatteriet är rätt isatt (sidan 4).</li> <li>Försäkra dig om att temperaturen är mellan 0 °C och 45 °C (32 °F och 113 °F).</li> <li>Sänk bakgrundsbelysningen (sidan 5).</li> </ul> |
| Det verkar inte som om<br>batterimätaren visar rätt.                                | <ol> <li>Låt enheten vara på tills batteriet är helt urladdat.</li> <li>Ladda upp batteriet helt utan att avbryta laddningscykeln.</li> </ol>                                                                    |
| Batterierna räcker inte så länge.                                                   | Information om hur du maximerar batteriets livslängd finns på sidan 36.                                                                                                    |

Bilagor

| Problem                                                                         | Lösning                                                                                                    |  |
|---------------------------------------------------------------------------------|----------------------------------------------------------------------------------------------------|--|
| Hur kan jag kontrollera<br>om enheten är i USB-<br>masslagringsläget?           | På enheten visas en bild av enheten ansluten till datorn.<br>På datorn bör en ny flyttbar enhet visas under Den här datorn<br>om du har Windows eller som en volym på skrivbordet om du<br>har Mac OS.                                                                                                    |  |
| Min enhet är ansluten<br>till datorn men den ställs<br>inte i masslagringsläge. | <ul> <li>Du kan ha läst in en förstörd fil.</li> <li>1. Koppla bort enheten från datorn.</li> <li>2. Stäng av enheten.</li> <li>3. Håll in <sup>①</sup> medan du ansluter enheten till datorn.</li> <li>4. Fortsätt att hålla in <sup>①</sup> i ytterligare 30 sekunder eller tills enheten ställs i masslagringsläge.</li> </ul> |  |
| Det finns inga nya<br>flyttbara enheter i listan<br>över diskenheter.           | Om du har anslutit flera nätverksenheter till datorn<br>kan det eventuellt uppstå problem när Windows ska<br>tilldela enhetsbokstäver till dina Garmin-diskenheter.<br>I operativsystemets hjälp finns mer information om hur du<br>ansluter diskenheter.                                                                         |  |
| Jag behöver<br>utbytesdelar eller<br>tillbehör.                                 | Gå till http://buy.garmin.com eller kontakta en Garmin-<br>återförsäljare.                                                                                                    |  |

# Index

#### Α

AA-batterier 4 aktiv rutt 19 anpassa datafält 21 enhetsinställningar profiler 21 ansluta trådlösa tillbehör 42, 43 trådlöst 12 USB-kabel anteckningar 8 skicka en anteckning 8 antenn 4 ANT+-tillbehör 42, 43 autozoom 25 avancerade kartinställningar 25

#### В

bakgrundsbelysning 5 BaseCamp 39 batterier 23, 35, 44 förvaring 36 information 3 installera 3 ladda 4 maximera livslängd 36 om 36 varningar 36 välja typ 36 bildskärm bakgrundsbelysning 5 inställningar 24 tidsgräns för belysning Bluetooth-headset 24, 25, 38

### D

datafält 21, 22 alternativ 44

#### Е

enhets-ID 35

#### F

felsökning 48 fordonsläge 25 foton 34 visa 34 frekvensband 4 färddator 33 färdriktning upp 25 förvara enheten 38

#### G

geocachningar 17, 29 hämta 17 inställningar 29 navigera 17 GPS-signaler 5, 44, 45, 48 systeminställningar 23

#### Н

headset 7, 24, 25, 38 HomePort 39 hämta programvara 35 höjdmätare inställningar 28 kalibrera 29 plottyp 29 höjdprofil 13

Användarhandbok för Rino 650N

inspelning 12, 26 instrumentbräda 22 anpassa 22

### K

karta 15 datum 27 detaljer 26 information 26 visa rutter 19 visa spår 13 kartreferenssystem, koordinatsystem 27 kompass inställningar 28 kalibrera 15 navigera 16 kontakter 7 godkänna 7 navigera 17 redigera 7 visa på kartan 7 kraft 2 kurspekare 17

#### larm klocka 34 ljud för 25 marint 31 ljud 25 låsa skärmen 5

### Μ

L

man överbord 19 marint 31

### Ν

navigera med bäringspekare 16 med kurspekare 17 rutter 19 spår 13 sök 14 till destination 14 till geocacher 17 till waypoints 11 nollställa aktuellt spår 32 data 32 stand. inställningar 32 trippdata 32 waypoints 32 Norge 4 norr uppåt 25 nödlarm 20

#### 0

orientering, karta 25

#### Ρ

peer-to-peer aktivera 9 positionera 9 skicka plats 9 pipsignal 25 positionsformat 27 profiler skapa 21 programvara uppdatera 35 version 35 push-to-talk 2

Användarhandbok för Rino 650N

### R

radio kanaler 6 konfigurera 7 söka 6 radiofrekvensband 4 redigera profiler 21 rutter 18 waypoints 11 registrera enheten 1 riktningsinställningar 28 ringa upp 2 rutter 18–19 aktiv rutt 19 inställningar 30 navigera 19 redigera 18 skapa 18 ta bort 19 undvika 30 vägledningsmetod 30

#### S

satellitsignaler 5, 44, 45.48 systeminställningar 23 Sikta och kör 19 skapa rutter 18 waypoints 11 sköta enheten 37 långtidsförvaring 37 spara spår specifikationer 35 språk 23 spår inspelning 12, 26 inställning 26 navigera 13 rensa aktuella 13 ta bort 13 visa 13 stoppur 34 Sverige 4 söka satellitsignaler 48

söklista konfigurera 6

### Т

ta hort filer 41 profiler 22 rutter 19 spår 13 waypoints 11 textstorlek, kartor 25 tid datafält 46 inställningar 27 larm 34 soluppgång och solnedgång 46 stoppur 34 zon 27 tillbehör 42, 49 träning 42, 43 TracBack 14 träningsalternativ 42, 43

### U

uppdatera programvaran 35 USB-kabel 49 koppla bort 41

#### ۷

waypoints averaging 11 navigera till 11 redigera 11 skapa 11 ta bort 11 VHF-antenn 2, 4, 42

### Ζ

zoom 25

### Ö

överföra filer trådlöst 12

# www.garmin.com/support

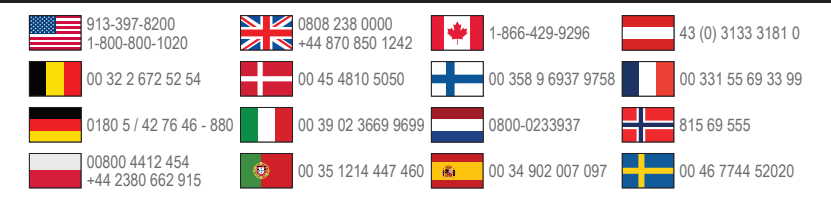

Garmin International, Inc. 1200 East 151st Street, Olathe, Kansas 66062, USA

Garmin (Europe) Ltd. Liberty House, Hounsdown Business Park Southampton, Hampshire, SO40 9LR Storbritannien

Garmin Corporation No. 68. Zangshu 2nd Road. Xizhi Dist.

New Taipei City, 221, Taiwan (R.O.C.)

# €€0681

© 2012 Garmin Ltd. eller dess dotterbolag

190-01183-39\_0A

Tryckt i Taiwan